# 「HealthPlanet Walk」 アプリの使い方

スマートフォンを身に着けて 活動量アップにつなげましょう!

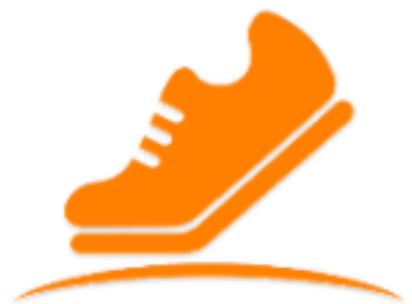

「HealthPlanet Walk」で参加の方は、下記留意事項をご理解の上、ご利用ください。

1. 使用可能なスマートフォン

対応するスマートフォン端末は、以下のページをご確認ください。 <u>https://www.healthplanet.jp/apps/index.jsp</u>

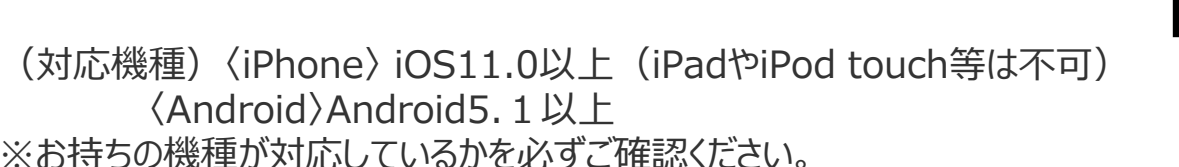

●該当OS以外の動作は保証いたしかねます。

 ● 画面サイズを変更している場合に正常に表示されない場合があります。
 ● タブレット、一部のSIMフリー、らくらくスマートフォン、京セラDIGNO、 HUAWEI(全端末)には対応しておりません。

- ●次の端末は一部正常に表示されない場合があります。
  ・Galaxy S8+(SAMSUNG/SC-03J・SCV35/Android(TM) 7.0)
  ・Xperia XZpremium(SONY/SO-04J/Android(TM) 7.1)
  - •Xperia XZs(SONY/SOV35/Android(TM) 7.1)

● Xperia、 AQUOS、 富士通の一部機種において、 正常に作動しない場合があります。

#### 2.アプリを利用する場合、バッテリー消費量が通常より増加します

歩数計のような常時起動しておく必要のあるアプリはバッテリーを多く消費します。 バッテリーの残量には十分ご注意ください。バッテリーが切れると歩数がカウントされません。

#### 3.タブレットではご利用できません

スマートフォン専用の歩数計アプリなので、タブレットではご利用いただけません。

#### 4.ログアウトする際の注意事項

一度ログアウトして、別のアカウントでログインすると 元のアカウントで利用していた情報が消去されてしまいます。 送信済みの歩数データが削除されることはありませんのでご安心ください。

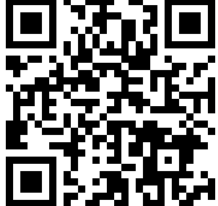

#### 5.歩数管理にご注意いただく必要があります

- ●アプリにスマートフォン内蔵の運動データの利用を許可する必要があります。
  利用を許可をしないと歩数がカウントされません。
  ※設定は簡単に行えます。
- ●7日に1回はアプリを開き、歩数データの送信が必要となります。

●機種変更前には必ず歩数データを送信する必要があります。 送信せずに機種変更すると未送信の歩数が失われます。 送信済みの歩数データが削除されることはありませんのでご安心ください。

●アプリをアンインストールしてしまうと、未送信の歩数が失われます。

●バッテリーが切れると歩数はカウントされません。

●スマートフォンの時計を変更すると、未送信の歩数データが失われることがあります。

アプリの使い方①

測定データの確認や歩数データの送信ができます。

歩数データの送信 ポイント数の確認 画面左上部にある「データ送信 ポイント数の反映には時間がかかる アイコントをタップすると、アプリ内で 場合があります。 保持している歩数情報が送信 (「からだカルテ」に同期)されます。 7日に最低1回は実行する必要が あります。 メイン部分 今日現在の歩数、1日の歩数、1日 の歩数目標などが確認できます。 また、目標歩数を設定することで、 当日の達成度は上部の円グラフ、 直近7日間分は下部のチェックマーク **爻** 5月23日(木) で確認をできます。 8,203 イベントの確認 ; 週間のデータ(5/27-6/2) ウォーキングラリーの開催状況が確認 できます。 1日の歩数 総歩数 avg **4,683**歩 32,779步 ☆ 1日の歩数目標(5,000歩) データを見る データ画面 1日の歩き  $(\checkmark)$ AVG 12,080歩 48,320歩 3/8(月) 12.750 歩 直近1週間、1カ月 3/7(日) 1.127 # ▲ 今日の歩数グラフ 間の平均歩数、 3/6(+) ✓27.698 ± 総歩数などを 3/5(金) 6.745 ± 000 ランキンク その他 表示します。 過去のデータを見る  $\cap$ =

4

### アプリの使い方②

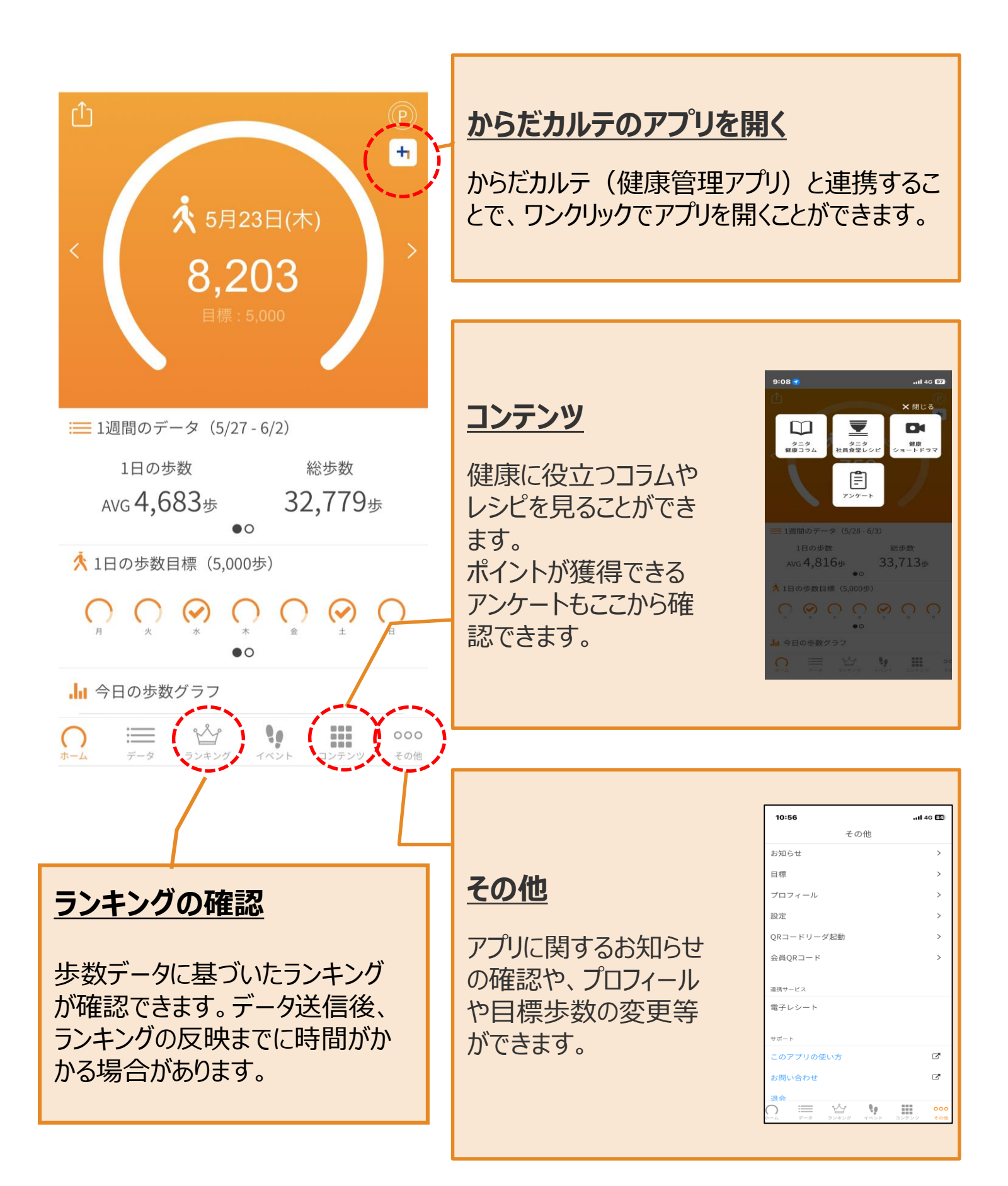

## 体組成測定方法

ペスタロッチ館 (鏡野町竹田663-7) と 文化スポーツセンター (鏡野町竹田158) に設置しています

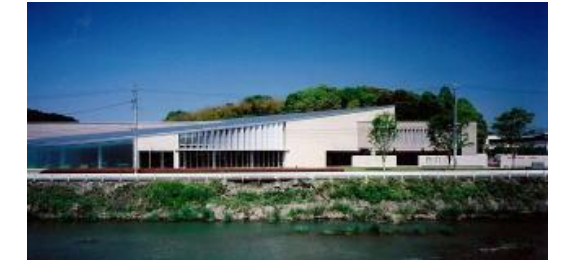

靴下やタイツを脱いで頂き、 素足で体組成計に乗って 測定してください。

## 体組成測定方法(アプリ参加者)

体組成を測定する際、「HealthPlanet Walk」の「会員QRコード」機能 を使用することで、「からだカルテ」へ測定データを送信することができます。

| ≠ ≉ @ ► ■<br>[]                   | ਸ਼≉ ⅅ՟ <b>ᠭ</b> ঞ             | <b>dl ∎</b> 56% 18:47<br>₽                     |  |
|-----------------------------------|-------------------------------|------------------------------------------------|--|
| < 🔆 8,                            | 月12日(水<br><b>0</b><br>標:8,500 |                                                |  |
| 歩数消費カロリー<br><mark>0.0</mark> kcal | 步行時間<br><b>0</b> 分            | 步行距離<br>0.0km                                  |  |
| ≔ 1週間のデータ                         | (8/5 - 8/11)                  |                                                |  |
| 1日の歩数<br>ハ/c <b>〇</b> 歩           | 統                             | 送步数<br>10 ···································· |  |
| $\cap$                            | =                             | 000                                            |  |

| その他         |     |
|-------------|-----|
| お知らせ        | >   |
| スマホで認証      | >   |
| 目標          | >   |
| プロフィール      | >   |
| 設定          | >   |
| 着せ替え        | >   |
| QRコードリーダ起動  | >   |
| 会員QRコード     | >   |
| ☑ このアプリの使い方 |     |
| ☑ 利用規約      |     |
|             | 000 |
| ホーム データ     | その他 |

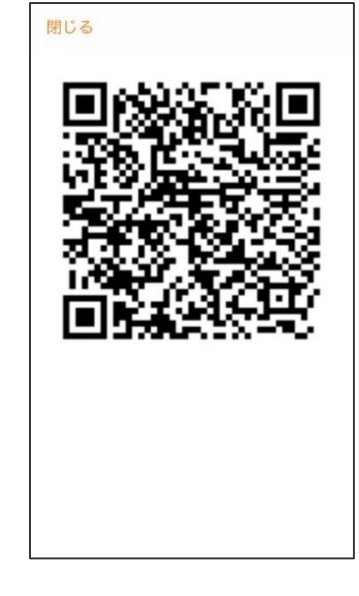

①「その他」を選択

②「会員QRコード」を選択

③QRコードが表示 される

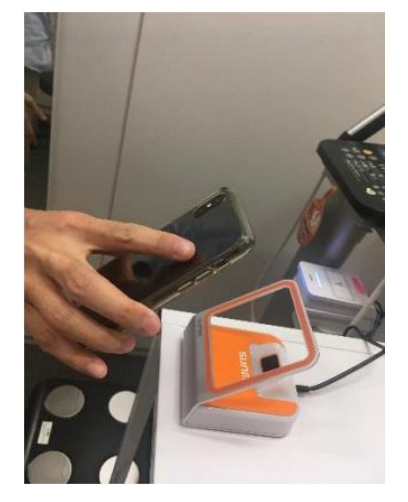

④オレンジ色のQR コードリーダーに、ス マホ画面をかざす。

⑤表示部に、"STEP on"の文字が表示され たら体重をはかることが できる状態です。

⑥靴下やタイツを脱いで素足で 測定台に乗り、 画面に"GRIP on"と表示され たらグリップを握ります。 "GRIP off"と表示されたら測定 終了です。

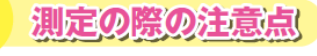

- 体組成計に乗る時は、つま先側と、かかと側が対称になるように乗ってください。
- 手のひらや指を電極部に正しく合わせてください。
- ひじを曲げたり、座ったまま測定しないでください。
- ペースメーカー等、体内機器装着者は体組成計の測定を行わないでください。
  装着している機器に重大な影響を与える可能性があります。

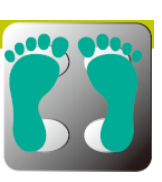